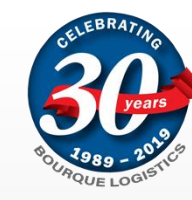

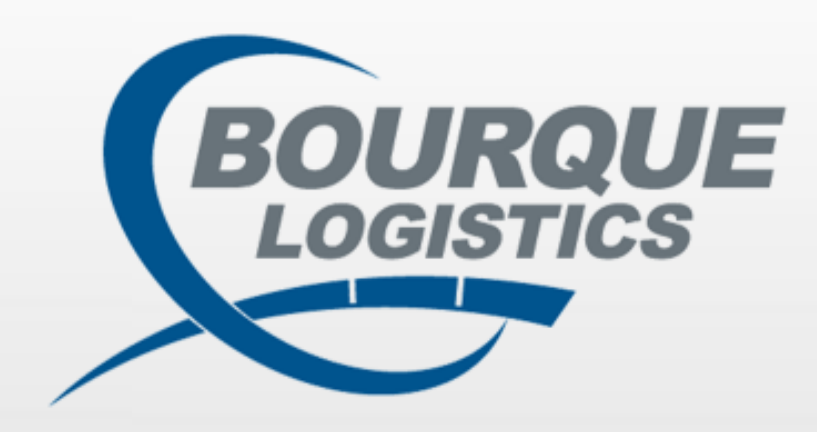

# **Yardmaster Truck**<sup>TM</sup> Overview Guide - Version 17.2.4

©2022 Bourque Data Systems, Inc. All Rights Reserved

THIS DOCUMENT AND CONTENTS IS ONLY FOR THE USE OF BDS AGENTS AND LICENSEES. IT CONTAINS CONFIDENTIAL INFORMATION AND TRADE SECRETS OF BOURQUE DATA SYSTEMS, INC.. UNAUTHORIZED USE, DISTRIBUTION, OR DISCLOSURE IS PROHIBITED.

# Index

| User setup                             |      |
|----------------------------------------|------|
| Default User Origin                    | 4    |
| Menu Security Groups                   | . 7  |
| In-plant Truck Management              |      |
| Getting Started                        | 9    |
| Tab Customization                      | 1(   |
| Check-In Tab                           | . 1  |
| Load Bulk/Load Package Tabs            | . 1  |
| Completed Tab                          | .1   |
| Check-In Truck/Trailer/Container Tabs  | . 14 |
| Inventory Tab                          | . 1  |
| Location Tab                           | . 1  |
| Check-Out Truck/Trailer/Container Tabs | . 1  |
| Completed Truck/Trailer/Container Tabs | . 18 |

# Index

| Transloading                      |      |
|-----------------------------------|------|
| Transloading                      | 19   |
| BOL Exceptions                    |      |
| BOL Inspections.                  | 20   |
| Inspections                       |      |
| Creating an inspection            | 22   |
| Auto assigning an inspection      | . 25 |
| BOL Patterns                      |      |
| Creating a Template               | 27   |
| Creating an order from a Template | . 29 |
| Cancelling/Un-cancelling BOLs     |      |
| Canceling BOLs.                   | 31   |
| Un-cancelling BOLs.               | 32   |
|                                   |      |

### User Setup - Default User Origin

- Origin Security dictates what origins/plant locations a user has access to.
  - The Origin Security menu can be found via Utilities System Default User/Origin:

| ile Edit Config Reports FASTRAC Reports | Utilities Window Help |     |                     |
|-----------------------------------------|-----------------------|-----|---------------------|
| 🗔 A. 🛈 🔁 🖷 🖛 🗙 🏣 📓 🏝 🌔                  | Order Lookup          |     |                     |
|                                         | BOL Exceptions        |     |                     |
|                                         | Assign Pattern/Order  | - 8 |                     |
|                                         | Inspection Templates  | > _ |                     |
|                                         | System                | >   | Window Security     |
|                                         | Auto Email            | >   | Security Groups     |
|                                         | Cancel/Un-Cancel BOL  | >   | Menu Security       |
|                                         | Form Printer          |     | Location            |
|                                         | Pre-Print BOL's       |     | Maint. User Details |
|                                         |                       |     | Default User/Origin |
|                                         |                       |     | User Plant          |
|                                         |                       |     | Email On Close      |
|                                         |                       |     | Export Driver       |

### User Setup - Origin Security Password

Once you click on the Default User/Origin option, you will be prompted with a popup requesting a password.

| Password :                                                        |
|-------------------------------------------------------------------|
| Enter password to enable the User/Origin<br>Maintenance function. |
| OK Cancel                                                         |
|                                                                   |

- ▶ The password is always the current month, year, day and the numbers 898.
  - So for example, if the current date is 01/31/2020 then the password would be:
    - ► **01**202031898

# User Setup - Adding an Origin for a user

Once you enter the Maintain Default User/Origin, a Get Data popup will appear. Click on New to set up an origin for a user.

| Get Data                 |                |
|--------------------------|----------------|
| User ID:<br>Origin Code: |                |
| ОК                       | All New Cancel |

From here, select the User's ID from the drop down, what origin you would like to assign them to, if this origin is the user's default origin and if the can generate trips/approve BOLs.

| in             |                            |                                           |                                                                   |                                                                                                    |                                                                                                    |
|----------------|----------------------------|-------------------------------------------|-------------------------------------------------------------------|----------------------------------------------------------------------------------------------------|----------------------------------------------------------------------------------------------------|
| Origin<br>Code | Default<br>Origin          | Generate<br>Trips                         | Approve<br>BOL                                                    | Override Final<br>Inspection                                                                                                    | Haz/BOL Signature                                                                                                    |
| HOU            | YES                        | YES                                       | YES                                                               |                                                                                                    |                                                                                                    |
|                |                            |                                           |                                                                   |                                                                                                    |                                                                                                    |
|                |                            |                                           | <u>A</u> dd                                                       | Cancel                                                                                                    | ]                                                                                                    |
|                |                            |                                           |                                                                   |                                                                                                    | -                                                                                                    |
|                | n<br>Origin<br>Code<br>HOU | IN<br>Origin Default<br>Origin<br>HOU YES | In<br>Origin Default Generate<br>Code Origin Trips<br>HOU YES YES | IN           Origin         Default         Generate         Approve           Code         Origin         Trips         BOL           HOU         YES         YES         YES | Origin<br>Code     Default<br>Origin     Generate<br>Trips     Approve<br>BOL     Override Final<br>Inspection       HOU     YES     YES     YES |

- A user can only have one default origin at a time. If you are prompted with an error message when you try to add another default origin for a user, then set the flag to NO.
- The Generate Trips and Approve BOL flags are to allow the user to make any changes to the data. If set to NO, then the user only has READONLY privileges, meaning they can only view orders and not ship or make any type of changes to the order(s).

### User Setup - Menu Security Groups

- The Security Groups menu requires you to add a user to a specific Security Group, which then dictates their role and access in Yardmaster Truck.
  - The Security Group menu can be found via Utilities System Security Groups:

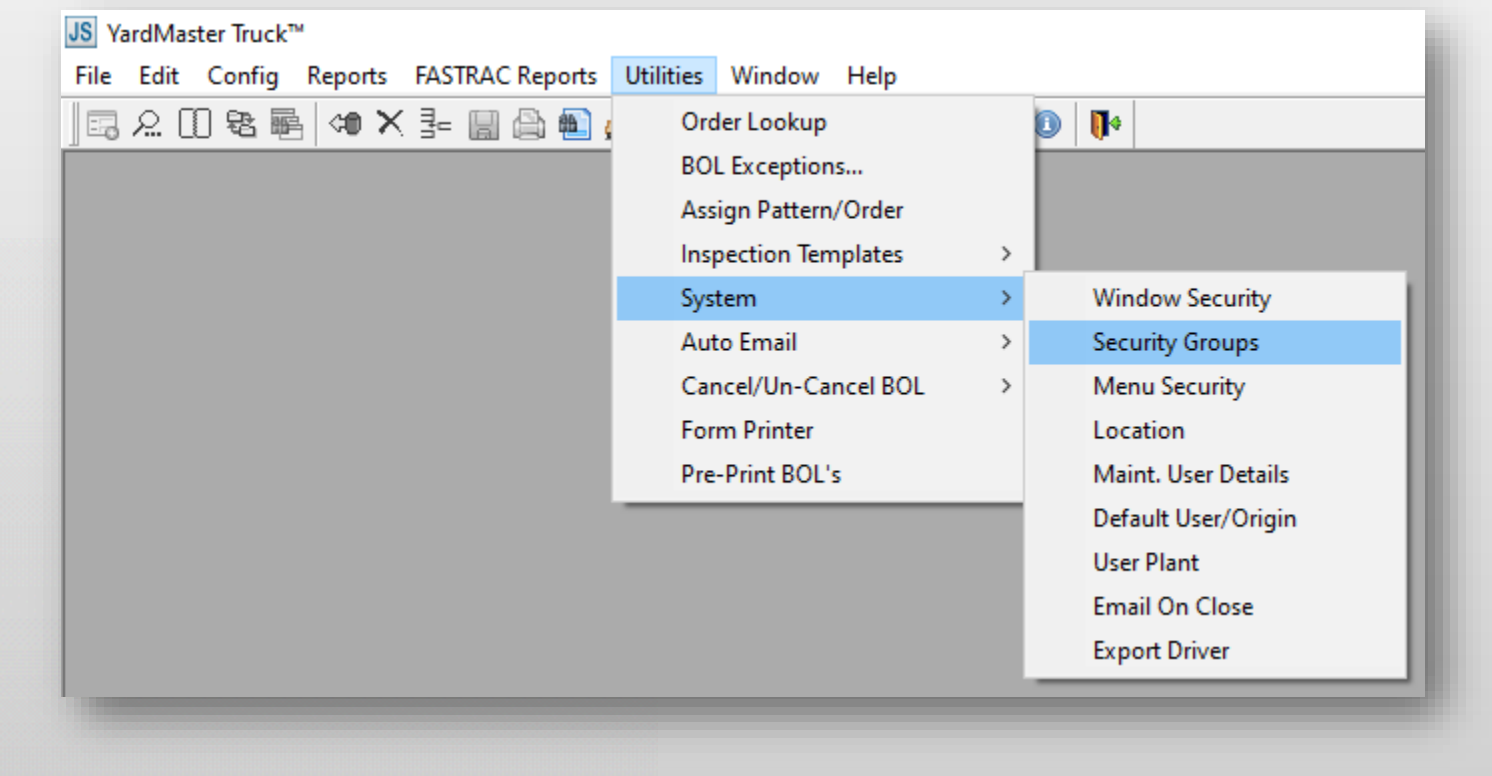

### User Setup - Adding a user to a Group

Once you enter the screen, navigate to the group you want to add the new user to and click on the dropdown in the middle column and find their User ID to add them to the security group

| Security ( | Group/Data Maintenance  |                                     |                                    |
|------------|-------------------------|-------------------------------------|------------------------------------|
| Filter     | Find Column Where Value | Reset       Find     Row 2     of 1 |                                    |
| C          | D                       | Security Group Users                |                                    |
| Group ID   | Description             | User ID                             | Menu Options                       |
| ADMIN      | ADMIN                   | jamesl 🗸                            | Edit-In-Plant Truck Management 🛛 🗸 |
| GUARD      | THIS IS A GUARD GROUP   | ✓                                   | ~                                  |
|            |                         |                                     |                                    |
|            |                         | 1                                   | 1                                  |

- On the right hand side, you can see what are the different menu options that security group has access to.
- Once you're satisfied with the change, please save and have the user relog into Yardmaster Truck.

# In-plant - Getting Started

Users can navigate to the In-Plant Truck Management screen via Edit - In-Plant Truck Management.

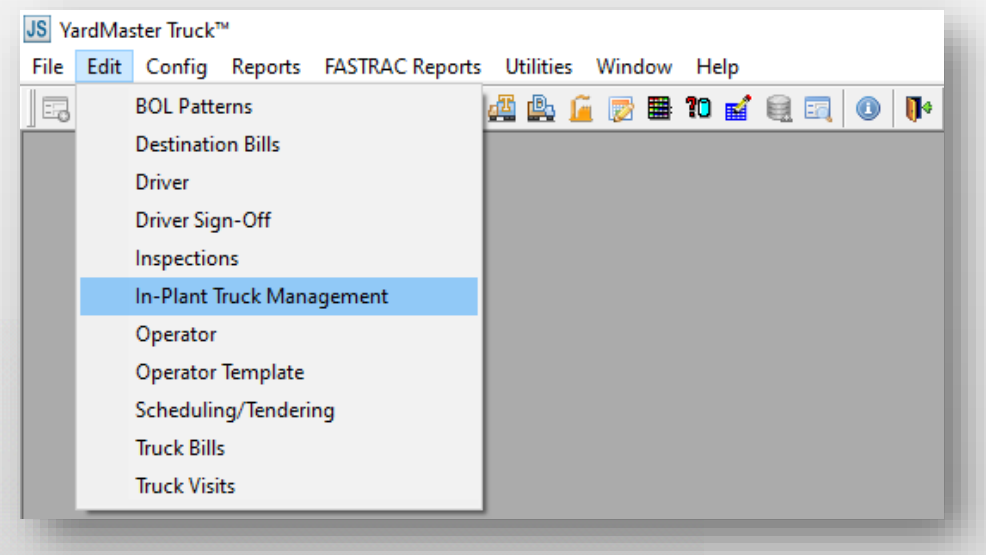

Alternatively, users can also click on the In-plant shortcut icon located at the top menu.

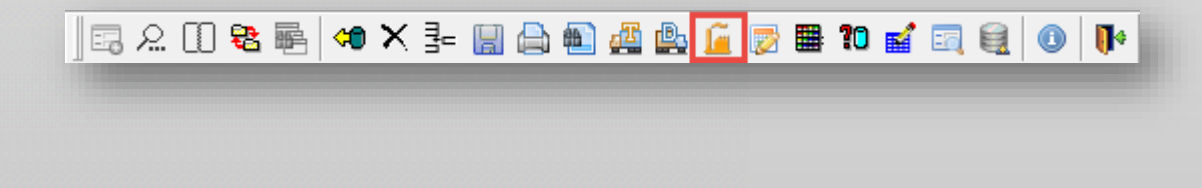

### In-plant - Tab Customization

Users can customize a location's In-plant screen by navigating to the Location screen via Utilities - System - Location

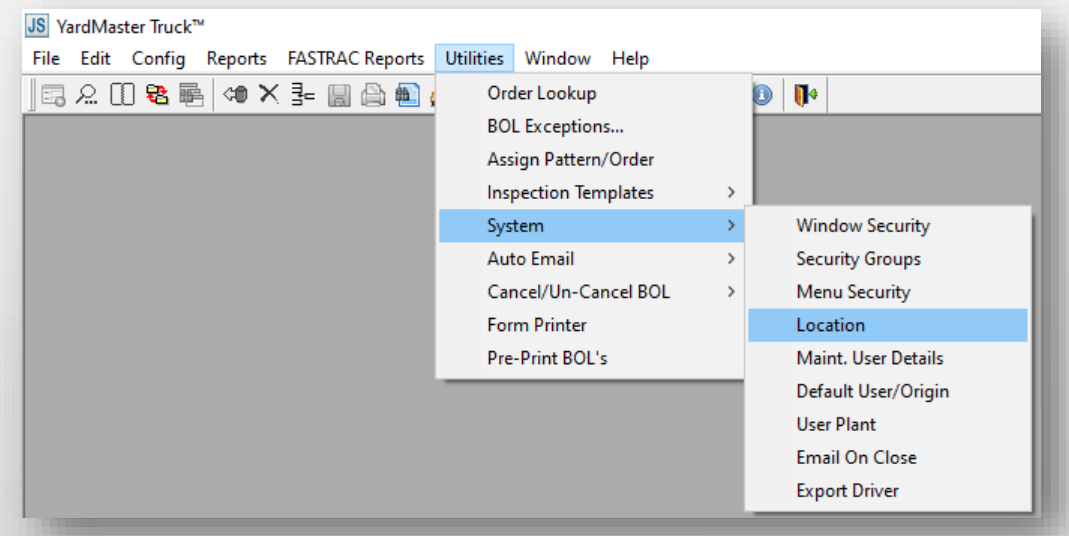

From there, users can select a location and select from a series of Yes/No dropdown boxes on what tabs they want enabled.

| Truck Management        |     |    |                           |     |
|-------------------------|-----|----|---------------------------|-----|
| Inplant Tabs            |     |    |                           |     |
| Use Check-In:           | YES |    | Use Default Trailer ID:   |     |
| Use BLK/Use PKG:        | YES | NO | Default Truck ID Value:   |     |
| Use Completed:          | YES |    | Default Trailer ID Value: |     |
| Use Check-Out:          | NO  |    | Truck /TrailerID Length:  |     |
| Use Check-In Truck:     | NO  |    | Use Check-In Trailer:     | YES |
| Use Check-Out Truck:    | NO  |    | Use Check-Out Trailer:    |     |
| Use Completed Truck:    | NO  |    | Use Completed Trailer:    |     |
| Use Check-In Container: | NO  |    | Use Inventory:            | YES |
| Use Check-Out Container | :NO |    | Use Location:             | YES |
| Use Completed Container | :NO |    |                           |     |

### In-plant - Check-In Tab

This tab allows users to Check-In BOLs.

13 Record(s) Ready for Check-In

- Users can start by selecting from the below list, filling out the fields with Blue text and clicking on the Check-In button (highlighted in Red).
- Users can also use the Get Data (highlighted in Orange) to find a specific BOL.

| t: HOU-HC                            | In Pick Up                                             |                             |                                | Completed                                |                        |                        |                                        |               |                             |                                                 | Get Data | Re | fresh      |
|--------------------------------------|--------------------------------------------------------|-----------------------------|--------------------------------|------------------------------------------|------------------------|------------------------|----------------------------------------|---------------|-----------------------------|-------------------------------------------------|----------|----|------------|
| Find: B                              | OL NO.                                                 |                             | Like:                          |                                          |                        |                        | Find                                   | Filter        |                             |                                                 |          |    |            |
| ruck: 🔘                              |                                                        |                             | Truck Tare:                    | 0 Carrier:                               | TNDT                   | TANDET L               | OGISTICS                               |               | Arrival D/T:                | 8 00/00/0000 00                                 | :00 🗸    | _  | Check-In   |
| railer: 🕕                            |                                                        |                             | Trailer Tare:                  | 0 Oper Ca                                | rrier: TNDT            | TANDET LO              | OGISTICS                               |               | Tag ID:                     |                                                 |          |    | Modify BC  |
| quipment:                            |                                                        |                             | Total Tare: 🝈                  | 0                                        |                        | Product                |                                        |               |                             | Order Qty L                                     | JOM      |    | Change De  |
| perator:                             | jamesl                                                 |                             |                                |                                          |                        | R-125 - R              | R-125                                  |               |                             | 10.00 T                                         | ON       |    | Change De  |
| cale Tkt:                            |                                                        |                             |                                |                                          |                        |                        |                                        |               |                             |                                                 |          |    | Print Load |
| tatus:                               | NEED CHECK-IN                                          | 1                           |                                |                                          |                        |                        |                                        |               |                             |                                                 |          |    | Save Vis   |
| OL No.                               | Custom                                                 | er                          |                                | Origin                                   |                        | ,<br>Desti             | ination                                |               | Requested<br>Delivery Date  | Requested<br>Load Date                          |          | ^  |            |
| OURQUE-6<br>OL Status<br>Care of: BC | BULK NICHIM<br>: <sup>(1)</sup> READY<br>DURQUE LOGIST | AN<br>PO No<br>TCS          | o.: PO REFERENC<br>Freigh      | HOUSTON<br>E TEST<br>t Payer : STOLT-NIE | I, TX<br>LSEN USA, INC | HOUS<br>Load<br>Schei  | TON, TX<br>Type: BLK<br>d. Status 🐺    | SCHEDULE      | 02/18/19 10:<br>Ref: 🛄<br>D | 46 00/00/00 00:<br>Ship Instr: 🎑<br>Comments: 🕵 | 00       |    |            |
| OURQUE-I<br>OL Status<br>Care of: BC | MULTI BOURQI<br>: 10 READY<br>DURQUE LOGIST            | JE LOGISTIC<br>PO No<br>TCS | S<br>b.: PO REFERENC<br>Freigh | HOUSTON<br>E TEST<br>t Payer: FACTOR G   | I, TX<br>AS LIQUIDS    | BRIDG<br>Load          | GEVIEW, IL<br>Type: BLK                |               | 02/18/19 10:<br>Ref: 🛄      | 46 00/00/00 00:<br>Ship Instr:<br>Comments:     | 00       |    |            |
| EMO-1-1<br>OL Status<br>Care of: BC  | CYTEC (<br>READY : OURQUE LOGIST                       | CANADA INC<br>PO No<br>TCS  | o.: PO REFERENC<br>Freigh      | HOUSTON<br>E TEST<br>t Payer: LANXESS C  | I, TX<br>ORPORATION    | NIAGR<br>Load          | RA FALLS, O<br>Type: BLK               | N             | 02/18/19 10:<br>Ref: 🛄      | 58 00/00/00 00:<br>Ship Instr:<br>Comments:     | 00       |    |            |
| EMO-1-2<br>OL Status<br>Care of: BC  | EQUIST.<br>READY:<br>DURQUE LOGIST                     | AR<br>PO No<br>TCS          | o.: PO REFERENC<br>Freigh      | HOUSTON<br>E TEST<br>t Payer: PHILLIPS 6 | I, TX<br>6 COMPANY     | CHAN<br>Load<br>Sche   | NELVIEW, T<br>Type: BLK<br>d. Status 🔯 | X<br>SCHEDULE | 02/18/19 10:<br>Ref: 🛄<br>D | 58 00/00/00 00:<br>Ship Instr:<br>Comments:     | 00       |    |            |
| EMO-1-3<br>OL Status<br>Care of: BC  | BP CAN<br>READY<br>DURQUE LOGIST                       | ADA ENERGY<br>PO No<br>TICS | .: PO REFERENC<br>Freigh       | HOUSTON<br>E TEST<br>t Payer: EQUISTAR   | I, TX<br>CHEMICALS     | SARNI<br>Load<br>Schei | IA, ON<br>Type: BLK<br>d. Status 🔯     | SCHEDULE      | 02/18/19 10:<br>Ref: 🛄<br>D | 59 00/00/00 00:<br>Ship Instr:<br>Comments:     | 00       |    |            |
| EMO-2-1<br>OL Status                 | ACCROI<br>BREADY                                       | N PO No                     | D.: PO REFERENC                | HOUSTON<br>E TEST                        | I, TX                  | FORT<br>Load           | WAYNE, IN<br>Type: PKG                 |               | 02/18/19 10:<br>Ref: 🛄      | 59 00/00/00 00:<br>Ship Instr:                  | 00       |    |            |

### In-plant - Load Bulk/Package Tabs

- These tabs allows users to load checked-in bulk or package BOLs.
  - Users can start by selecting from the below list, filling out the fields with Blue text and clicking on the Ship/Ship Confirm button (highlighted in Red).
  - Users can also use the Get Data (highlighted in Orange) to find a specific BOL.

|                  | ISTON TV               |                 |                  |             |         |             |            |                            | Col Data               |    | C. A                |
|------------------|------------------------|-----------------|------------------|-------------|---------|-------------|------------|----------------------------|------------------------|----|---------------------|
| Check I          | n Pick Up 🛃 Load BL    | K 🛃 Load PKG    | Completed        |             |         |             |            |                            | Get Data               | Re | tresh               |
| Find: BO         | L NO.                  | Like:           |                  |             | Find    | Filter      |            |                            |                        |    |                     |
| Truck: 🕕 🖲       | 59308                  | Truck Tare:     | 0 Carrier:       | TNWI TRAN   | ISWOOD  |             | Arrival DT | : 📆 01/29                  | /2013 16:22            |    | Preload Complet     |
| Trailer: 🕧       | 7085                   | Trailer Tare:   | 0 Oper Carr.:    | TNWI TRAN   | ISWOOD  |             | Load Star  | t DT: 📆 00/00              | /0000 00:00            |    | Seals               |
| Equipment:       | CHEMICAL TRAILER       | Total Tare: 👸   | 0 DOT#: 🕕        |             |         |             | Load End   | DT: 📆 00/00,               | /0000 00:00            |    | Modify BOI          |
| Pup:             |                        | Gross (Lbs): 🚁  | O Storage. Loc.: |             |         |             | Ship DT:   | <b>00/00</b>               | /0000 00:00            |    | HOURY DOL           |
| Operator: j      | iamesl                 | Net (Lbs):      | 0 Load Rack:     |             |         | Product: 32 | 62 - TRIPR | OPYLENE (NON               | NENE)                  |    | Change Dest.        |
| Scale Tkt:       |                        | Gross Gal's:    | 0 LBS /Gal 60:   | 0.0000      |         | Comm Ref1:  |            |                            |                        |    | Print Load Tkt.     |
| Ticket No.:      |                        | Net Gal's:      | 0 Req Gross Wt:  | 80,000.0000 | UM: LBS | Comm Ref2:  |            |                            |                        |    | Undo Check-In       |
| FOB: (           | ORIGIN                 | Status: PRELOAD | Req Qty:         | 80,000.0000 | UM: LBS | Comm Ref3:  | · _        |                            |                        |    |                     |
| Order: 🕕 4       | 4516374 (52,000.0/LBS) |                 | Load Qty:        | 52,000.0000 | UM: LBS | Comm Ref4:  |            |                            |                        |    | Change Prod.        |
| Vapor Press:     | Corr Fact:             | .0000 Gravity:  | .00 Odor Amount: | .0000       |         |             |            |                            |                        |    | Ship/Ship Confirm   |
| Loaded %:        | Load Temp:             | .0 Capacity:    |                  |             |         |             |            |                            |                        |    | Print BOL           |
| Truck<br>BOL No. | Dest<br>BOL (          | Customer        |                  | Origin      |         | Destination |            | Requested<br>Delivery Date | Requested<br>Load Date | ^  | Preview BOL         |
| 4516374          | 4516374                | TWG - INTERNAL  |                  | HOUSTON, TX |         | GALENA PA   | RK, TX     | 09/01/2016                 | 00/00/00 00:00         |    | Assign Carrier      |
| BOL Status (     | D READY                | PO/Rel:         |                  |             |         |             |            | Ref: 🛄                     | Ship Instr: 🌄          |    | Change Dates        |
| EDI Status:      | R Product: TRIPROPYL   | ENE (NONENE)    |                  |             |         |             |            |                            | Comments: 🎇            |    | change bates        |
| 4516375          | 4516375                | TWG - INTERNAL  |                  | HOUSTON, TX |         | GALENA PA   | RK, TX     | 09/01/2016                 | 00/00/00 00:00         | 0  | Order Extract       |
| EDI Status       | R Product: TRIPROPYL   | ENE (NONENE)    |                  |             |         |             |            | кет: 🛄                     | Comments: 😡            |    | Transload           |
| 4516379          | 4516379                | TWG - INTERNAL  |                  | HOUSTON, TX |         | GALENA PA   | RK, TX     | 09/01/2016                 | 00/00/00 00:00         | D  | Multi Stg. Facility |
| BOL Status       | B READY                | PO/Rel:         |                  |             |         |             |            | Ref: 🛄                     | Ship Instr: 🏭          |    | Save                |
| AE16201          | AF16291                | ENE (NUNENE)    |                  | HOUSTON TV  |         |             | ע דע       | 00/01/2016                 | comments: sg           |    | Comm Load           |
| BOL Status       | READY F                | PO/Rel:         |                  | HOUSTON, IX |         | GALENA PA   | KN, IX     | Ref: 🛄                     | Ship Instr:            |    |                     |
| EDI Status:      | R Product: TRIPROPYL   | ENE (NONENE)    |                  |             |         |             |            |                            | Comments: 埦            |    |                     |
| 4516382          | 4516382                | TWG - INTERNAL  |                  | HOUSTON, TX |         | GALENA PA   | RK, TX     | 09/01/2016                 | 00/00/00 00:00         | D  |                     |
| BOL Status       | B READY F              | PO/Rel:         |                  |             |         |             |            | Ref: 💷                     | Ship Instr: 🌄          |    |                     |
| EDI Status:      | R Product: TRIPROPYL   | ENE (NONENE)    |                  |             |         |             |            |                            | Comments: 🎭            |    |                     |
| 17 Bulk Re       | cord(s) Ready for Loa  | dina/Shinnina   |                  |             |         |             |            |                            |                        | ~  |                     |

Users can reset a BOL back to the Check-In tab by clicking on the Undo Check-In button (highlighted in Green).

### In-plant - Completed Tab

- This tab allows users to view their Completed BOLs.
  - Users can reset a BOL back to the Load Bulk/Package tab by clicking on the Undo Check-Out button (highlighted in Red).
  - Users can also use the Get Data (highlighted in Orange) to find a specific BOL.

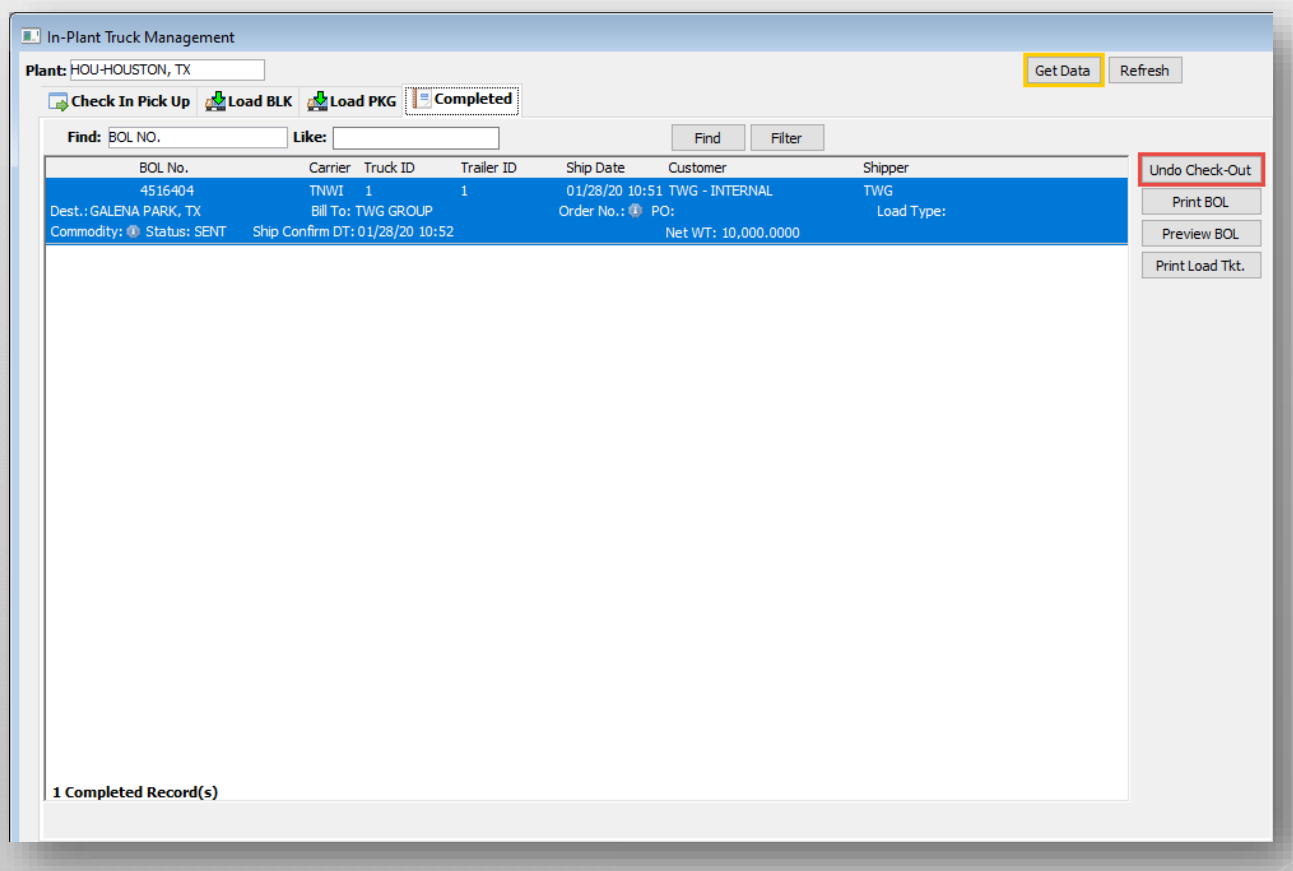

# In-plant - Check-In Truck/Trailer/Container

These tabs allows users to check-in either a Truck, a Truck and Trailer or a Truck, Trailer and a Container.

| Truck ID:           Driver:           Driver ID:           Driver Cert:                                                                                                    | Carrier:         Arrival:         00/00/0000 00:00            Truck Tare:         0         .00000         .00000         .00000         .00000         .00000         .00000         .00000         .00000         .00000         .00000         .00000         .00000         .00000         .00000         .00000         .00000         .00000         .00000         .00000         .00000         .00000         .00000         .00000         .00000         .00000         .00000         .00000         .00000         .00000         .00000         .00000         .00000         .00000         .00000         .00000         .00000         .00000         .00000         .00000         .00000         .00000         .00000         .00000         .00000         .00000         .00000         .00000         .00000         .00000         .00000         .00000         .00000         .00000         .00000         .00000         .00000         .00000         .00000         .00000         .00000         .00000         .00000         .00000         .00000         .00000         .00000         .00000         .00000         .00000         .00000         .00000         .00000         .00000         .00000         .00000         .00000         .000000         .00 | Users select between<br>tabs from the Check I                                      |
|----------------------------------------------------------------------------------------------------|----------------------------------------------------------------------------------------------------|------------------------------------------------------------------------------------|
| Check-In Traile                                                                                                    | Carrier: Arrival: 📸 00/00/0000 00:00 🗸                                                                                                    | Check In: Check-In Container  Check-In Container Check-In Trailer Check-In Trailer |
| Chassis/Trailer Type:<br>Chassis/Trailer Type:<br>Chassis/Trailer Source:<br>Hotlist:<br>Fleet ID:<br>Business Group:<br>Driver:<br>Driver:<br>Driver:                                                                                         | Lot:<br>Spot:<br>Commodity:<br>Weights<br>Truck Tare: 0000<br>Chassis/Trailer Tare: 0000                                                                                                    |                                                                                    |
| Driver Cert:                                                                                                    | Total Tare: 🕐 .0000                                                                                                    | ► To Check-In, start by                                                            |
| Check-In Conta                                                                                                    | iner                                                                                                    | fields with Blue text a                                                            |
| Check-In Conta                                                                                                    | Carrier: Arrival: To D0/00/0000 00:00                                                                                                    | fields with Blue text a<br>on the Ship/Ship Conf                                   |
| Check-In Conta                                                                                                    | Carrier: Arrival: Bolverv No :                                                                                                    | fields with Blue text a<br>on the Ship/Ship Conf<br>(highlighted in Red)           |
| Approver:<br>Check-In Conta<br>Truck ID:<br>Chassis/Trailer No.:<br>Chassis/Trailer Type:<br>Chassis/Trailer Source:                                                                                                    | Carrier:         Arrival:         00/00/0000 00:00            Container ID:         I/B Order No.:                                                                                                    <                                                                                                    | fields with Blue text a<br>on the Ship/Ship Conf<br>(highlighted in Red).          |
| Approver:<br>Check-In Conta<br>Truck ID:<br>Chassis/Trailer No.:<br>Chassis/Trailer Type:<br>Chassis/Trailer Source:<br>Hotist:                                                                                                    | Carrier:         Arrival:         © 00/00/0000 00:00         ✓           Container ID:         I/B Order No.:         ✓           Container Init. / No.:         I/B Delivery No.:         ✓           Container Source:         O/B Delivery No.:         ✓           Hotigst:         O/B Delivery No.:         ✓                                                                                                    | fields with Blue text a<br>on the Ship/Ship Conf<br>(highlighted in Red).          |
| Approver:<br>Check-In Conta<br>Truck ID:<br>Chassis/Trailer No.:<br>Chassis/Trailer Type:<br>Chassis/Trailer Source:<br>Hotist:<br>Yard:                                                                                                    | Carrier:         Arrival:         00/00/0000 00:00            Container ID:         I/B Order No.:                                                                                                    <                                                                                                    | fields with Blue text a<br>on the Ship/Ship Conf<br>(highlighted in Red).          |
| Check-In Conta<br>Truck ID:<br>Chassis/Trailer No.:<br>Chassis/Trailer Type:<br>Chassis/Trailer Source:<br>Hotlist:<br>Yard:<br>Lot:                                                                                                    | Carrier:       Arrival:       D0/00/0000 00:00         Container ID:       I/B Order No.:         Container Init. / No.:       I/B Delivery No.:         Container Source:       O/B Order No.:         Hotist:       O/B Delivery No.:         Container Type:       Condainer:         Condition:       Condition:                                                                                                    | fields with Blue text a<br>on the Ship/Ship Conf<br>(highlighted in Red).          |
| Approver:<br>Check-In Conta<br>Truck ID:<br>Chassis/Trailer No.:<br>Chassis/Trailer Type:<br>Chassis/Trailer Source:<br>Hotlist:<br>Yard:<br>Lot:<br>Spot:                                                                                     | Carrier:         Arrival:         © 00/000/0000 00:00            Container ID:         I/B Order No.: <t< td=""><td>fields with Blue text a<br/>on the Ship/Ship Conf<br/>(highlighted in Red).</td></t<>                                                                                                    | fields with Blue text a<br>on the Ship/Ship Conf<br>(highlighted in Red).          |
| Approver:<br>Check-In Conta<br>Truck ID:<br>Chassis/Trailer No.:<br>Chassis/Trailer Type:<br>Chassis/Trailer Source:<br>Hotist:<br>Yard:<br>Lot:<br>Spot:<br>Fleet ID:                                                                         | Carrier:       Arrival:       ©0/00/0000 00:00         Container ID:       I/B Order No.:         Container Init. / No.:       I/B Delivery No.:         Container Source:       O/B Order No.:         Hotist:       O/B Delivery No.:         Container Type:       O/B Delivery No.:         Condition:       O/B Delivery No.:         Condition:       O/B Delivery No.:                                                                                                    | fields with Blue text a<br>on the Ship/Ship Conf<br>(highlighted in Red).          |
| Approver:<br>Check-In Conta<br>Truck ID:<br>Chassis/Trailer No.:<br>Chassis/Trailer Type:<br>Chassis/Trailer Source:<br>Hotlist:<br>Yard:<br>Lot:<br>Spot:<br>Fleet ID:<br>Business Group:                                                     | Carrier:       Arrival:       © 00/00/0000 00:00         Container ID:       I/B Order No.:         Container Init. / No.:       I/B Delivery No.:         Container Source:       O/B Order No.:         Hotist:       O/B Delivery No.:         Container Type:       O/B Delivery No.:         Condition:       O/B Delivery No.:         Commodity:       One transition         Truck Tare:       © 0000                                                                                                    | fields with Blue text a<br>on the Ship/Ship Conf<br>(highlighted in Red).          |
| Approver:<br>Check-In Conta<br>Truck ID:<br>Chassis/Trailer No.:<br>Chassis/Trailer Type:<br>Chassis/Trailer Source:<br>Hotist:<br>Yard:<br>Lot:<br>Spot:<br>Fleet ID:<br>Business Group:<br>Driver:                                           | Carrier:       Arrival: <sup>®</sup> 00/00/0000 00:00          Container ID:       I/B Order No.:         Container ID:       I/B Delivery No.:         Container Source:       O/B Order No.:         Hotist:       O/B Delivery No.:         Container Type:       O/B Delivery No.:         Container Type:       O/B Delivery No.:         Container Type:       O/B Delivery No.:         Container Type:       O/B Delivery No.:         Container Type:       O/B Delivery No.:         Container Type:       O/B Delivery No.:         Container Type:       O/B Delivery No.:         Container Type:       O/B Delivery No.:         Container Type:       O/B Delivery No.:         Container Type:       O/B Delivery No.:         Container Type:       O/B Delivery No.:         Container Type:       O/B Delivery No.:         Container Type:       O/B Delivery No.:         Commodity:       O/B Delivery No.:         Chassis/Trailer Tare:       O/D000         Container Tare:       O/D000                                                                                                    | fields with Blue text a<br>on the Ship/Ship Conf<br>(highlighted in Red).          |
| Approver:<br>Check-In Conta<br>Truck ID:<br>Chassis/Trailer No.:<br>Chassis/Trailer Type:<br>Chassis/Trailer Source:<br>Hotlist:<br>Yard:<br>Lot:<br>Spot:<br>Fleet ID:<br>Business Group:<br>Driver:<br>Driver ID:                            | Carrier:       Arrival: <sup>®</sup> 00/00/0000 00:00          Container ID:       I/B Order No.:         Container Init. / No.:       I/B Delivery No.:         Container Source:       O/B Order No.:         Hotist:       O/B Delivery No.:         Container Type:       O/B Delivery No.:         Condition:       O/B Delivery No.:         Commodity:           Weights          Truck Tare:          0000         Total Tare:          00000         0000                                                                                                    | fields with Blue text a<br>on the Ship/Ship Conf<br>(highlighted in Red).          |
| Approver:<br>Check-In Conta<br>Truck ID:<br>Chassis/Trailer No.:<br>Chassis/Trailer Type:<br>Chassis/Trailer Source:<br>Hotlist:<br>Yard:<br>Lot:<br>Spot:<br>Fleet ID:<br>Business Group:<br>Driver:<br>Driver:<br>Driver ID:<br>Driver Cert: | Carrier:       Arrival: <sup>®</sup> 00/00/0000 00:00 ∨          Container ID:       I/B Order No.:           Container Init. / No.:       I/B Delivery No.:           Container Source:       O/B Order No.:           Hotist:       O/B Delivery No.:           Container Type:             Condition:             Commodity:             Veights             Truck Tare:             0000       Container Tare:           0000       Container Tare:           0000       Container Tare:           0000       Container Tare:           0000       Container Fors:           0000       Containerer Rots:           0000       Container Net:                                                                                                    | fields with Blue text a<br>on the Ship/Ship Conf<br>(highlighted in Red).          |
| Approver:<br>Check-In Conta<br>Truck ID:<br>Chassis/Trailer No.:<br>Chassis/Trailer Type:<br>Chassis/Trailer Source:<br>Hotist:<br>Yard:<br>Lot:<br>Spot:<br>Fleet ID:<br>Business Group:<br>Driver ID:<br>Driver Cert:<br>Approver:           | Carrier:       Arrival: <sup>™</sup> 00/00/0000 00:00 ∨          Container ID:       I/B Order No.:           Container Init. / No.:       I/B Delivery No.:           Container Source:       O/B Order No.:           Ontainer Type:             Condation:             Condition:             Commodity:             Veights             Truck Tare:             00000       Container Gross:           00000       Container Fores:           00000       Container Fores:           00000       Container Fores:           00000             00000             00000             00000         Container Net:                                                                                                    | fields with Blue text a<br>on the Ship/Ship Conf<br>(highlighted in Red).          |

the different dropdown.

filling out the nd clicking irm button

### In-plant - Inventory Tab

This tab allows users to manage checked-in Trailers and Containers

| Chassis/Tr       | ailer:             | Cont         | ainer ID:    |           |               |          |           |   |    | Save          |
|------------------|--------------------|--------------|--------------|-----------|---------------|----------|-----------|---|----|---------------|
| Chassis/Trailer: | : 000              | Container I  | D:           |           | Commodity:    |          |           |   |    | Cround        |
| Type:            | UNKNOWN            | Type:        |              |           | Yard:         |          |           |   | н. | Ground        |
| Arrival:         | 9/20/2019 09:14:35 | Arrival:     |              |           | Lot:          |          |           |   |    | Undo Check In |
| Days on Site:    | 130                | Days on Sit  | e:           |           | Spot:         |          |           |   |    |               |
| Hotlist:         | NO                 | Hotlist:     |              |           | Order No:     |          |           | - |    | Comments      |
| Tare:            | .0000              | Tare:        |              |           | Delivery No.: |          |           |   |    |               |
| Review Date:     |                    | Total Tare:  |              |           | Comments:     | None     |           |   |    | Delete Comm.  |
| Review User:     |                    | Gross:       |              |           | Condition:    |          |           |   |    | Denterry      |
|                  |                    | Net:         |              |           | Status:       |          |           |   |    | Review        |
|                  |                    |              |              |           |               |          |           |   |    | Hotlist       |
| Chassis/         | Chassis/           |              | Equipment    |           | Eq            | quipment |           | ^ |    |               |
| Trailer          | Trailer Type       | Container ID | Туре         | Condition | St            | atus     | Commodity |   |    | Assign Order  |
| 000              | UNKNOWN            |              |              |           |               |          |           |   |    |               |
| 0000             | UNKNOWN            |              |              |           | ~             |          | 101100100 |   |    |               |
| 152              | UNKNOWN            | 1152         | CYL/RD/TT/RK | LOADED    | OF<br>OF      | ĸ        | 10146426  |   |    |               |
| 20409            | CHASSIS            |              | ISO TANK     | LOADED    | O             | ĸ        | 10143798  |   |    |               |
| 323              | CHASSIS            | 1-323        | ISO TANK     | LOADED    | O             | ĸ        | 101432/3  |   |    |               |
| 380088           | UNKNOWN            |              | ISO TANK     | LOADED    | O             | ĸ        | 10146426  |   |    |               |
| 413              | CHASSIS            | 1-413        | ISO TANK     |           |               |          |           |   |    |               |
| 443              | UNKNOWN            | 1443         |              |           | -             |          |           |   |    |               |
| 452              | CHASSIS            | E452         | ISO TANK     | LOADED    | O             | ĸ        | 10146426  |   |    |               |
| 4/00508/25       | UNKNOWN            |              |              |           | -             |          |           |   |    |               |
| /1/              | CHASSIS            | /1//1/       | ISO TANK     | LOADED    | O             | ĸ        | 10143826  |   |    |               |
| 743              | CHASSIS            | 1743         | ISO TANK     | LOADED    | O             | ĸ        | 10632415  |   |    |               |
| 754              | UNKNOWN            | 1754         | UNKNOWN      |           |               |          |           |   |    |               |
| 767              | UNKNOWN            | T767         | CYL/RD/TT/RK |           |               |          |           |   |    |               |
| 779              | CHASSIS            | TT 779       | ISO TANK     |           |               |          |           |   |    |               |
| 791              | UNKNOWN            | T791         | CYL/RD/TT/RK |           |               |          |           |   |    |               |
| 793              | UNKNOWN            | T793         | CYL/RD/TT/RK |           |               |          |           |   |    |               |
| 207 Record(      | s)                 |              |              |           |               |          |           | × |    |               |

Users remove the record by clicking on the Undo Check-In button (highlighted in Green).

## In-plant - Location Tab

This tab allows users to manage the locations of checked-in Trailers and Containers.

| Chassis/Trailer:       | Container ID: |       |  |
|------------------------|---------------|-------|--|
| Chassis/Trailer: 1     | Container ID: | Yard: |  |
| Туре:                  | Туре:         | Lot:  |  |
|                        |               | Spot: |  |
| Chassis/Trailer: 2     | Container ID: | Yard: |  |
| Type:                  | Type:         | Lot:  |  |
|                        |               | Spot: |  |
| Chassis/Trailer: 69308 | Container ID: | Yard: |  |
| Type:                  | Туре:         | Lot:  |  |
|                        |               | Spot: |  |
| Chassis/Trailer: 69310 | Container ID: | Yard: |  |
| Type:                  | Type:         | Lot:  |  |
|                        |               | Spot: |  |
| Chassis/Trailer: 7066  | Container ID: | Yard: |  |
| Type:                  | Type:         | Lot:  |  |
|                        |               | Spot: |  |
| Chassis/Trailer: 7066  | Container ID: | Yard: |  |
| Type:                  | Type:         | Lot:  |  |
|                        |               | Spot: |  |
| Chassis/Trailer: 7066  | Container ID: | Yard: |  |
| Type:                  | Type:         | Lot:  |  |
|                        |               | Spot: |  |

24 Record(s)

## In-plant - Check-Out Truck/Trailer/Container

These tabs allows users to check-out either a Truck, a Truck and Trailer or a Truck, Trailer and a Container.

| Chassis/Trailer:       | Co      | ontainer ID:    |              |             |                |                         | - 1 |
|------------------------|---------|-----------------|--------------|-------------|----------------|-------------------------|-----|
| Chassis/Trailer: 152   | Con     | ntainer ID: T   | 152          | Commodity:  | 1234ZE BULK    | Arrival: 12/17/19 03:26 | ^   |
| Type: UNKNO            | OWN Con | ntainer Type: C | CYL/RD/TT/RK | Yard:       |                |                         |     |
| Driver:                | Con     | ndition: L      | OADED        | Lot:        |                |                         |     |
| Driver ID:             | Stat    | tus: C          | ж            | Spot:       |                |                         |     |
| Driver Cert :          | Tare    | e Weight:       | .0000        | Order No:   |                |                         |     |
| Carrier:               | Gros    | ss Weight:      | .0000        | Delivery No |                |                         |     |
| Truck ID:              | Net     | t Weight:       | .0000        | Comments:   | Comments Exist |                         |     |
| Chassis/Trailer: 20409 | Con     | ntainer ID: D   | -527         | Commodity:  | 10143798       | Arrival: 06/10/19 00:00 | - 1 |
| Type: CHASS            | SIS Con | ntainer Type: I | SO TANK      | Yard:       | INBOUND        |                         |     |
| Driver:                | Con     | ndition: L      | OADED        | Lot:        |                |                         |     |
| Driver ID:             | Stat    | tus: C          | Ж            | Spot:       |                |                         |     |
| Driver Cert :          | Tare    | e Weight:       | .0000        | Order No:   |                |                         |     |
| Carrier:               | Gros    | ss Weight:      | .0000        | Delivery No |                |                         |     |
| Truck ID:              | Net     | : Weight:       | .0000        | Comments:   | None           |                         |     |
| Chassis/Trailer: 323   | Con     | ntainer ID: T   | -323         | Commodity:  | 10143273       | Arrival: 06/10/19 00:00 | -   |
| Type: CHASS            | SIS Con | ntainer Type: I | SO TANK      | Yard:       | OUT OF SPEC    |                         |     |
| Driver:                | Con     | ndition: L      | OADED        | Lot:        |                |                         |     |
| Driver ID:             | Stat    | tus: C          | Ж            | Spot:       |                |                         |     |
| Driver Cert :          | Tare    | e Weight:       | .0000        | Order No:   |                |                         |     |
| Carrier:               | Gros    | ss Weight:      | .0000        | Delivery No |                |                         |     |
| Truck ID:              | Net     | Weight:         | .0000        | Comments:   | None           |                         |     |

170 Container(s) ready for Check-Out

Users select between the different tabs from the Check-Out dropdown.

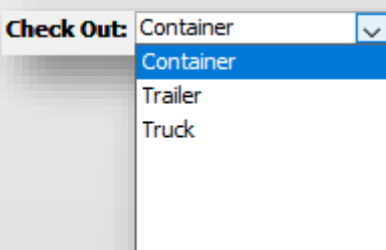

To Check-Out, start selecting a Truck from the Truck ID dropdown and clicking on the Check Out button (highlighted in Red).

| Check Out   |
|-------------|
| Comments    |
| Seals       |
| Get Weights |
|             |

### In-plant - Completed Truck/Trailer/Container

These tabs allows users to check-in either a Truck, a Truck and Trailer or a Truck, Trailer and a Container.

| Chassis/Trailer:       D31904       Container ID       D425048       Delvery No.:          Vipe:       UNKNOWN       Type:       ISO TANK       Order No.:          Oriver:       Condition:       LOADED       Commodity:          Oriver Cert:       Yard:       Approver:        Approver:         Check Out User:       Spot:       Comments:       Comments Exist         Dhessis/Trailer:       19/25/2019 15:15:52       Lot:       Commodity:       12332D HI-BOILER MATERIAL         Shasis/Trailer:       19/10061       Container ID E5210301       Delivery No.:       Commodity:       12332D HI-BOILER MATERIAL         Yiver:       Condition:       LOADED       Commodity:       12332D HI-BOILER MATERIAL         Yiver:       Yara:       Condition:       LOADED       Commodity:       12332D HI-BOILER MATERIAL         Yiver:       Yara:       Condition:       LOADED       Commodity:       12332D HI-BOILER MATERIAL         Yiver:       Yara:       Container ID       E5210301       Delivery No.:       Comments:       Comments:       Comments:       Comments:       Comments:       Comments:       Comments:       Comments:       Yara:       Approver:       Commodity:       12332D HI-BOILER MA                        | Chassis/Trai     | iler:               | Container 1  | ID:      | Ship From: 04/03/1 | 9 13:17 🗸 <b>To:</b> 11/23/20 13:17 🗸 Filter |
|----------------------------------------------------------------------------------------------------|------------------|---------------------|--------------|----------|--------------------|----------------------------------------------|
|                                                                                                    | Chassis/Trailer: | D31904              | Container ID | D425048  | Delivery No.:      | A                                            |
| $ \begin{array}{cccccccccccccccccccccccccccccccccccc$                                                                                                    | Type:            | UNKNOWN             | Type:        | ISO TANK | Order No.:         |                                              |
| Driver ID:Status:OKShipping Carrier:Driver Cert :Yard:Approver:Check Out User :Spot:Comments: ExistShipD Date:10/25/2019 15:15:52Lot:Chassis/Trailer:T910061Container ID: E5210301Delivery No.:Chassis/Trailer:T910061Container ID: E5210301Delivery No.:Chassis/Trailer:T910061Condition:LOADEDCondition:LOADEDCommodity:1233ZD HI-BOILER MATERIALVriver:Condition:LOADEDComments:Vriver Cert :Yard:Approver:Check Out User:Spot:Comments:Spot:Spot:Comments:Vriver Cert :Yard:Approver:Check Out User:Spot:Comments:Spot:Container ID: E5210301Delivery No.:Yriver:Condition:LOADEDShatus:OKShipping Carrier:Yriver:Condition:LOADEDVriver:Condition:LOADEDVriver:Condition:LOADEDVriver:Condition:LOADEDVriver:Status:OKShipping Carrier:Spot:Vriver:Status:OKShipping Carrier:Spot:Vriver:Spot:Comments:Comments:Comments:Vriver:Spot:Comments:Status:OKShipping Carrier:Yriver:Spot:Comments:Vriver:Spot:Comments: <td< td=""><td>Driver:</td><td></td><td>Condition:</td><td>LOADED</td><td>Commodity:</td><td></td></td<>                                                                                                    | Driver:          |                     | Condition:   | LOADED   | Commodity:         |                                              |
| Driver Cert :Yard :Approver :Check Out User :Spot :Comments ExistShip Date:10/25/2019 15:15:52Lot:Chassis/Trailer :T910061Container ID: E5210301Delivery No.:Chassis/Trailer :T910061Container ID: E5210301Delivery No.:Yriver :Condition:LOADEDCommodity:1233ZD HI-BOILER MATERIALYriver ID:Status:OKShipping Carrier:Yriver Cert :Yard :Approver:Check Out User :Spot :Comments:Condition:Spot :Comments:Check Out User :Spot :Container ID: E5210301Check Out User :Spot :Container ID: E5210301Check Out User :Spot :Condition:Check Out User :Condition:LOADEDCondition:LOADEDCommodity:Yriver ID:Condition:LOADEDYriver ID:Status:OKSpot :Condimolicy:1233ZD HI-BOILER MATERIALYriver ID:Spot :Commodity:1233ZD HI-BOILER MATERIALYriver ID:Spot :Commodity:1233ZD HI-BOILER MATERIALYriver ID:Spot :Comments:Comments:Yriver ID:Spot :Comments:Comments:Yriver ID:Spot :Comments:Comments:Yriver ID:Spot :Comments:Comments:Yriver ID:Spot :Comments:Comments:Yriver ID:Spot :Comments:Comments:Yriver ID                                                                                                    | Driver ID:       |                     | Status:      | ОК       | Shipping Carrier:  | :                                            |
| Check Out User:Spot:Comments:Comments: ExistShip Date:10/25/2019 15:15:52Lot:Chassio/Trailer:10061Container ID: E5210301Delivery No.:Chassio/Trailer:10061Container ID: E5210301Delivery No.:Viver:Condition:LOADEDCommodity:1233ZD HI-BOILER MATERIALViver ID:Status:OKShipping Carrier:Viver Cert:Yard:Approver:Comments:Chassio/Trailer:Yard:Container ID: E5210301Delivery No.:Ship Date:10/25/2019 15:15:16Lot:Commodity:1233ZD HI-BOILER MATERIALYiver:Spot:Comment:Comments:Comments ExistShip Date:10/25/2019 15:15:16Lot:Commodity:1233ZD HI-BOILER MATERIALYiver:Condition:LOADEDCommodity:1233ZD HI-BOILER MATERIALYiver:Condition:LOADEDCommodity:1233ZD HI-BOILER MATERIALYiver:Condition:LOADEDCommodity:1233ZD HI-BOILER MATERIALYiver:Spot:Conditon:LOADEDComments:Yiver:Spot:Container ID: E5210148Delivery No.:Yiver:Lot:SortauContainer ID: E5210148Delivery No.:Yiver:Lot:SortauSortauYiver:Shassio/Trailer:Yiver:SortauConditon:LoadewYiver:Londiton:LOADEDCommodity:1233ZD HI-BOILER MATERIALYiver:Yiver:SortauSortau                                                                                                    | Driver Cert :    |                     | Yard:        |          | Approver:          |                                              |
| Ship Date:10/25/2019 15: 15: 52Lot:Chassis/Trailer:T910061Container IDE5210301Delivery No.:Fype:UNKNOWNType:ISO TANKOrder No.:Driver:Condition:LOADEDCommodity:1233ZD HI-BOILER MATERIALDriver ID:Status:OKShipping Carrier:Vriver Cert :Yard:Approver:Comments ExistSheb Dut Scalar10/25/2019 15: 15: 16Lot:                                                                                                    | Check Out User:  |                     | Spot:        |          | Comments:          | Comments Exist                               |
|                                                                                                    | Ship Date:       | 10/25/2019 15:15:52 | Lot:         |          |                    |                                              |
| Type:UNKNOWNType:ISO TANKOrder No.:Driver:Condition:LOADEDCommodity:1232D HI-BOILER MATERIALDriver DI:Status:OKShipping Carrier:Driver CI:Yard:Approver:Approver:Driver Di:Spot:Comments: ExistComments: ExistShipDate:1/25/2019 15:15:16Lot:Comments: ExistDriver:1910064Container ID: ES210301Delivery No.:Spot:Condition:LOADEDCommodity:1233ZD HI-BOILER MATERIALVriver:Condition:LOADEDCommodity:1233ZD HI-BOILER MATERIALVriver:Condition:LOADEDCommodity:1233ZD HI-BOILER MATERIALVriver:Status:OKShipping Carrier:Lot:Driver Oct:Status:OKShipping Carrier:Comments: ExistVriver:Status:OKShipping Carrier:Somments: ExistShip Date:10/11/2019 12:26:23Lot:Comments:Comments: ExistYhver:Londition:LSO TANKOrder No.:Yaments: ExistYhver:Londition:LSO TANKDelivery No.:Status:Yhver:Status:OKOrder No.:Yaments: ExistYhver:Londition:LSO TANKOrder No.:Yaments: ExistYhver:Status:OtherComments:Comments: ExistYhver:Status:Container:Comments:Comments: ExistYhver:Londition:LOADEDCommodity:                                                                                                    | Chassis/Trailer: | T910061             | Container ID | E5210301 | Delivery No.:      |                                              |
|                                                                                                    | Type:            | UNKNOWN             | Type:        | ISO TANK | Order No.:         |                                              |
| $ \begin{array}{cccccccccccccccccccccccccccccccccccc$                                                                                                    | Driver:          |                     | Condition:   | LOADED   | Commodity:         | 1233ZD HI-BOILER MATERIAL                    |
| $ \begin{array}{cccccccccccccccccccccccccccccccccccc$                                                                                                    | Driver ID:       |                     | Status:      | OK       | Shipping Carrier:  |                                              |
| Check Out User:       Spot:       Comments:       Comments: Exist         Ship Date:       10/25/2019 15:15:16       Lot:       Lot: </td <td>Driver Cert :</td> <td></td> <td>Yard:</td> <td></td> <td>Approver:</td> <td></td> | Driver Cert :    |                     | Yard:        |          | Approver:          |                                              |
| ship Date:       10/25/2019 15:15:16       Lot:         Chassis/Trailer:       T910064       Container ID E5210301       Delivery No.:         Type:       UNKNOWN       Type:       ISO TANK       Order No.:         Triver:       Condition:       LOADED       Commodity:       1233ZD HI-BOILER MATERIAL         Triver:       Status:       OK       Shipping Carrier:         Triver Cert:       Yard:       Approver:         Chek Out User:       Spot:       Comments: Exist         Ship Date:       10/1/2019 12:26:23       Lot:         ShipsingTailer:       T403408       Container ID E5210148       Delivery No.:         'spe:       UNKNOWN       Type:       ISO TANK       Order No.:         'spe:       UNKNOWN       Type:       ISO TANK       Order No.:         'spe:       UNKNOWN       Type:       ISO TANK       Order No.:         'spe:       UNKNOWN       Type:       ISO TANK       Order No.:         'spe:       UNKNOWN       Type:       ISO TANK       Order No.:         'spe:       Status:       OK       Shipping Carrier:         Yiver ID:       Status:       OK       Shipping Carrier:                                                                                                    | Check Out User:  |                     | Spot:        |          | Comments:          | Comments Exist                               |
| Chassis/Trailer:       T910064       Container ID: E5210301       Delivery No.:         Type:       UNKNOWN       Type:       ISO TANK       Order No.:         Driver:       Condition:       LOADED       Commodity:       1233ZD HI-BOILER MATERIAL         Driver ID:       Status:       OK       Shipping Carrier:       Tartice Commodity:       1233ZD HI-BOILER MATERIAL         Driver ID:       Status:       OK       Shipping Carrier:       Tartice Commodity:       1233ZD HI-BOILER MATERIAL         Driver ID:       Yard:       Approver:       Approver:       Approver:         Shipping Carrier:       10/11/2019 12:26:23       Lot:       Comments:       Comments: Exist         Shipping Carrier:       10/11/2019 12:26:23       Lot:       Lot:       Lot:       Comments:         ShipsingTarler:       10/11/2019 12:26:23       Lot:       Delivery No.:       Status:       OR4 NO.:         'spe:       UNKNOWN       Type:       ISO TANK       Delivery No.:       Status:       Orditon:       LOADED       Commodity:       1233ZD HI-BOILER MATERIAL         Yiver ID:       Status:       OK       Shipping Carrier:       Status:       OK       Shipping Carrier:                                                      | Ship Date:       | 10/25/2019 15:15:16 | Lot:         |          |                    |                                              |
| Type:         UNKNOWN         Type:         ISO TANK         Order No.:           Driver:         Condition:         LOADED         Commodity:         1233ZD HI-BOILER MATERIAL           Driver ID:         Status:         OK         Shipping Carrier:         203ZD HI-BOILER MATERIAL           Driver ID:         Status:         OK         Shipping Carrier:         203ZD HI-BOILER MATERIAL           Driver Cert:         Yard:         Approver:         Approver:         2011/2019 12:26:23           Ship Date:         10/11/2019 12:26:23         Lot:         Comments:         Comments: Exist           Shapis/Trailer:         T403408         Container ID E5210 148         Delivery No.:         -           'pype:         UNKNOWN         Type:         ISO TANK         Order No.:         -           'river:         Condition:         LOADED         Commodity:         1233ZD HI-BOILER MATERIAL           'river ID:         Status:         OK         Shipping Carrier:         203ZD HI-BOILER MATERIAL                                                                                                    | Chassis/Trailer: | T910064             | Container ID | E5210301 | Delivery No.:      |                                              |
| Driver:         Condition:         LOADED         Commodity:         1233ZD HI-BOILER MATERIAL           Driver ID:         Status:         OK         Shipping Carrier:         Approver:           Driver Cert :         Yard:         Approver:         Comments:         Comments: Exist           Driver Volser:         5p0t:         Comments:         Comments: Exist           Shipping Carrier:         10/11/2019 12:26:23         Lot:         Improver:           "Insisis/Trailer:         7403408         Container ID: E5210148         Delivery No.:           "Insist."         T403408         Condition:         LOADED         Commodity:           Iniver:         Condition:         LOADED         Commodity:         1233ZD HI-BOILER MATERIAL           Yiver: ID:         Status:         OK         Shipping Carrier:         1233ZD HI-BOILER MATERIAL                                                                                                    | Type:            | UNKNOWN             | Type:        | ISO TANK | Order No.:         |                                              |
| Driver ID:     Status:     OK     Shipping Carrier:       Driver Cert :     Yard:     Approver:       1heck Out User:     Spot:     Comments:       ihip Date:     10/11/2019 12:26:23     Lot:       2hassis/Trailer:     T403408     Container ID: E5210.148     Delivery No.:       ype:     UNKNOWN     Type:     ISO TANK     Order No.:       river:     Contion:     LOADED     Commodity:     12332D HI-BOILER MATERIAL       river ID:     Status:     OK     Shipping Carrier:                                                                                                    | Driver:          |                     | Condition:   | LOADED   | Commodity:         | 1233ZD HI-BOILER MATERIAL                    |
| Oniver Cert :         Yard:         Approver:           Check Out User:         Spot:         Comments:         Comments: Exist           Ship Date:         10/11/2019 12:26:23         Lot:                                                                                                    | Driver ID:       |                     | Status:      | OK       | Shipping Carrier:  |                                              |
| Check Out User:         Spot:         Comments:         Comments Exist           ship Date:         10/1/2019 12:26:23         Lot:                                                                                                    | Driver Cert :    |                     | Yard:        |          | Approver:          |                                              |
| ship Date:         10/11/2019 12:26:23         Lot:           'hassis/Trailer:         T403408         Container ID: E5210148         Delivery No.:           'pye:         UNKNOWN         Type:         ISO TANK         Order No.:           'river:         Condition:         LOADED         Commodity:         12332D HI-BOILER MATERIAL           'river ID:         Status:         OK         Shipping Carrier:                                                                                                    | Check Out User:  |                     | Spot:        |          | Comments:          | Comments Exist                               |
| Chassis/Trailer:         T403408         Container ID: E5210148         Delivery No.:           Type:         UNKNOWN         Type:         ISO TANK         Order No.:           Triver:         Condition:         LOADED         Commodity:         1233ZD HI-BOILER MATERIAL           Triver ID:         Status:         OK         Shipping Carrier:                                                                                                    | Ship Date:       | 10/11/2019 12:26:23 | Lot:         |          |                    |                                              |
| Fype:         UNKNOWN         Type:         ISO TANK         Order No.:           >river:         Condition:         LOADED         Commodity:         1233ZD HI-BOILER MATERIAL           >river ID:         Status:         OK         Shipping Carrier:                                                                                                    | Chassis/Trailer: | T403408             | Container ID | E5210148 | Delivery No.:      |                                              |
| Driver:         Condition:         LOADED         Commodity:         1233ZD HI-BOILER MATERIAL           Vriver ID:         Status:         OK         Shipping Carrier:                                                                                                    | Type:            | UNKNOWN             | Type:        | ISO TANK | Order No.:         |                                              |
| Vriver ID: Status: OK Shipping Carrier:                                                                                                    | Driver:          |                     | Condition:   | LOADED   | Commodity:         | 1233ZD HI-BOILER MATERIAL                    |
|                                                                                                    | Driver ID:       |                     | Status:      | OK       | Shipping Carrier:  |                                              |
| Driver Cert : Yard: Approver:                                                                                                    | Driver Cert :    |                     | Yard:        |          | Approver:          |                                              |
| Check Out User: Spot: Comments: Comments Exist                                                                                                    | Check Out User:  |                     | Spot:        |          | Comments:          | Comments Exist                               |
| ship Date: 10/4/2019 12:40:28 Lot:                                                                                                    | Ship Date:       | 10/4/2019 12:40:28  | Lot:         |          |                    |                                              |

### 624 Completed Container Record(s)

Users select between the different tabs from the Completed dropdown.

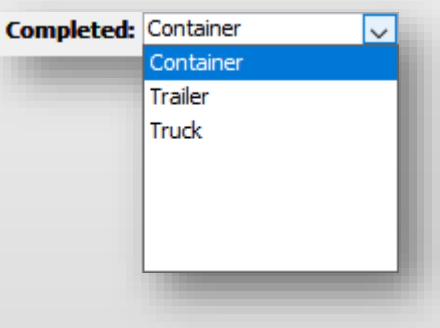

# Transloading

This window allows the user signify what Transload source the loaded quantity came from.

| Transload/Source  Equip. Init: Equip. No.: Equip. No.: Init: Equip. No.: Equip. No.: Equip. Equip. No.: Equip. No.: Equip. No.: Equip. No.: Equip. No.: Equip. No.: Equip. No.: Equip. No.: Equip. No.: Equip. No.: Equip. No.: Equip. No.: Equip. No.: Equip. No.: Equip. No.: Equip. No.: Equip. No.: Equip. No.: Equip. No.: Equip. No.: Equip. No.: Equip. No.: Equip. No.: Equip. Equip. No: Equip. No.: Equip. No.: Equip. Equip. No | Trailer ID:       TEST TRAILER         Comm Code:       47041715 - 54B03A         Offload Date:       10/26/21 14:28         Compartment:       1         Source Comp:       1         Qty (Lbs):       .0000 | Add<br>Delete<br>Save<br>Close |
|----------------------------------------------------------------------------------------------------|----------------------------------------------------------------------------------------------------|--------------------------------|
| Lot No.:                                                                                                    | Qty (Lbs): .0000                                                                                                    |                                |

Users select between the Source Types from the dropdown.

| Source Type: |          | $\sim$ |
|--------------|----------|--------|
|              | DUMPSTER |        |
|              | RAIL     |        |
|              | SILO     |        |
|              | TANK     |        |
|              |          |        |
|              |          |        |
|              |          |        |

### **BOL Exceptions**

Users can navigate to the BOL Exceptions screen via Utilities - BOL Exceptions

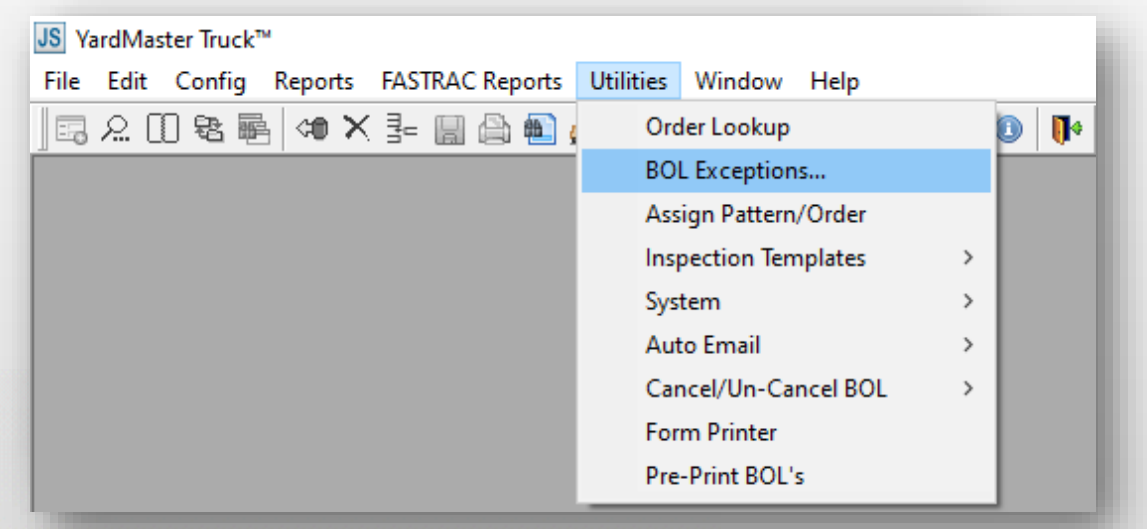

From there, users can search in Get Data for specific BOLs or click on ALL to view all BOLs that were processed with exceptions.

| Get Data      |                |  |
|---------------|----------------|--|
| BOL No:       |                |  |
| Rev No:       |                |  |
| Proc Date:    | 01/26/20       |  |
| View History: | N ~            |  |
| Origin Code:  | ~              |  |
|               |                |  |
|               |                |  |
| ОК            | All New Cancel |  |
|               |                |  |
|               |                |  |

## **BOL Exceptions**

The search results below, show a variety of different reasons why a BOL was processed with errors.

| JS BOL Exe | ceptions                        |          |                   |       |                                   |   |
|------------|---------------------------------|----------|-------------------|-------|-----------------------------------|---|
| Filter     | Find Column Where               |          | Value             |       | Reset < <prev next="">&gt;</prev> |   |
| BOL N      | 0. 🗸 = 🔨                        | /        |                   |       | Find Row 1 of 3645                |   |
|            |                                 | Rev      |                   | Error |                                   | ~ |
| Origin     | BOL No.                         | No.      | Proc Date Time    | No.   |                                   |   |
|            | 564363                          | 0        | 01/02/08 10:32    | 1     |                                   |   |
| Msg: N     | lo commodity hazmat identificat | tion cou | uld be determined |       |                                   |   |
|            | 106014                          | 0        | 07/02/07 17:00    | 1     |                                   |   |
| Msg: N     | lo commodity name could be de   | termin   | ed                |       |                                   |   |
|            | 106015                          | 0        | 07/02/07 17:00    | 1     |                                   |   |
| Msg: N     | lo commodity name could be de   | termin   | ed                |       |                                   |   |
|            | 106016                          | 0        | 07/02/07 17:00    | 1     |                                   |   |
| Msg: N     | lo commodity name could be de   | termin   | ed                |       |                                   |   |
|            | 106017                          | 0        | 07/02/07 17:00    | 1     |                                   |   |
| Msg: N     | lo commodity name could be de   | termin   | ed                |       |                                   |   |
|            | 106018                          | 0        | 07/02/07 17:00    | 1     |                                   |   |
| Msg: N     | lo commodity name could be de   | termin   | ed                |       |                                   |   |
|            | 106019                          | 0        | 07/02/07 17:00    | 1     |                                   |   |
| Msg: N     | lo commodity name could be de   | termin   | ed                |       |                                   |   |
|            | 1121251                         | 0        | 07/10/08 14:01    | 1     |                                   |   |
| Msg: D     | estination details could not be | determ   | ined              |       |                                   |   |
|            | 1121251                         | 2        | 07/11/08 13:01    | 1     |                                   |   |
| Msg: D     | estination details could not be | determ   | ined              |       |                                   |   |
|            | 1121251                         | 3        | 07/11/08 18:01    | 1     |                                   |   |
| Msg: D     | estination details could not be | determ   | ined              |       |                                   |   |
|            | 1121252                         | 0        | 07/14/08 16:02    | 1     |                                   |   |
| Msg: D     | estination details could not be | determ   | ined              | -     |                                   |   |
|            | 1130271                         | 0        | 07/14/08 16:02    | 1     |                                   |   |
| Msa: D     | estination details could not be | determ   | ined              | -     |                                   |   |
|            | 1166251                         | 0        | 07/25/08 08:01    | 1     |                                   |   |
| I          | 1100201                         |          | 07/20/00 00:01    | 1     |                                   | + |

### **Inspections - Creation**

Users can navigate to the Inspections screen via Utilities - Inspection Templates - Create Inspection Templates

| JS YardMaster Truck™                     |                       |                               |
|------------------------------------------|-----------------------|-------------------------------|
| File Edit Config Reports FASTRAC Reports | Utilities Window Help |                               |
| 🖪 A 🛛 😫 🖷 🐗 🗙 🏣 🚔 🋍 🖕                    | Order Lookup          |                               |
|                                          | BOL Exceptions        |                               |
|                                          | Assign Pattern/Order  |                               |
|                                          | Inspection Templates  | > Create Inspection Templates |
|                                          | System                | > Assign Inspection Templates |
|                                          | Auto Email            | >                             |
|                                          | Cancel/Un-Cancel BOL  | >                             |
|                                          | Form Printer          |                               |
|                                          | Pre-Print BOL's       |                               |
| 1                                        |                       |                               |

From there, users can search in Get Data for specific Inspection Templates or click on New to create a new inspection template.

| Get Data         |              |
|------------------|--------------|
| Template Code:   | ~            |
| Inspection Type: |              |
| Template Dscr.:  |              |
| OK A             | I New Cancel |

### **Inspections - Creation**

Clicking on NEW will bring up a list of fields for the user to fill out:

| Add Inspection T<br>Template<br>Code | Inspect<br>Type            | Template Description |            | Inspection<br>Sequence               | Inspection<br>Point                                | Inspection<br>Load    |
|--------------------------------------|----------------------------|----------------------|------------|--------------------------------------|----------------------------------------------------|-----------------------|
|                                      | HOPPER TRUCK<br>TANK TRUCK |                      | Add Cancel | 1<br>2<br>3<br>4<br>5<br>6<br>7<br>8 | ARRIVED<br>CHECK-IN<br>COMPLETED<br>LOAD<br>PARKED | PRE-LOAD<br>POST-LOAD |

Select your new template and click on the Inspection Line Items button to add section items to your template.

| JS Maintain Inspect | ion Template    |                         |                      |             |                      |                    |                        |
|---------------------|-----------------|-------------------------|----------------------|-------------|----------------------|--------------------|------------------------|
| Sort By Column      | Asc I           | Find Column             | Where Value          | And/Or      | Inspection Line Item | s                  |                        |
| Inspection Type     | $\checkmark$    | $\sim$                  | = ~                  | 🗸 And 🗸     |                      | -                  |                        |
| Template Code       | $\checkmark$    | $\sim$                  | = ~                  | 🗸 And 🗸     |                      |                    |                        |
|                     |                 | $\sim$                  | = ~                  | 🗸 And 🗸     |                      |                    |                        |
| Add Delete          | Sort            | Add Delete              | Apply Reset          | Save Select |                      |                    |                        |
| Template<br>Code    | Inspect<br>Type | Template<br>Description |                      |             | Inspection<br>Point  | Inspection<br>Load | Inspection<br>Sequence |
| GEIS                | HOPPER TRUCK    | GEISMER PRELOAD         |                      |             | ARRIVED              | PRE-LOAD           | 1                      |
| POSLOADCO           | HOPPER TRUCK    | TEST INSPECTION FOR     | R POSTLOAD CHECK OUT |             | CHECK-IN             | PRE-LOAD           | 1                      |
| PRELOADCI           | HOPPER TRUCK    | TEST INSPECTION FOR     | R PRELOAD CHECK-IN   |             | LOAD                 | POST-LOAD          | 1                      |
| PERNCONI            | TANK TRUCK      | PERN CONTAINER INS      | PECTION              |             | CHECK-IN             | PRE-LOAD           | 1                      |

### **Inspections - Creation**

Click on New to bring up the window to add an Inspection Line Item

| ] 🖪 L 🛛           | 0 📽 🖷 여                | ×ŀ | 8 | <u>ه</u> ه  | 🖳 🔓            | 7    | 1             | ) 💅            | <u>-</u>         | <b>e</b> 0 | <b>I</b> • |  |  |
|-------------------|------------------------|----|---|-------------|----------------|------|---------------|----------------|------------------|------------|------------|--|--|
| Add Inspection Li | ine Item               |    |   |             |                |      |               |                | _                |            |            |  |  |
| Template<br>Code  | Inspection Description | n  |   | Port<br>Des | table Inspec   | tion | Sort<br>Ordei | Result<br>Type | Action<br>Result | ı<br>t     |            |  |  |
|                   |                        |    |   |             |                |      |               |                |                  |            |            |  |  |
|                   |                        |    | [ | Add         | <u>C</u> ancel |      |               |                |                  |            |            |  |  |

### Below is an example of a Preload Inspection for Trailers:

| Template Code | Inspection Description                                            | Portable Inspection Dscr | Sort Order | Result Type | Action Result |
|---------------|-------------------------------------------------------------------|--------------------------|------------|-------------|---------------|
| GEIS          | PRELOAD INSPECTION: CHECK-IN - TRAILER                            |                          | 1          | н           |               |
| GEIS          | Please advise the condition of the Trailer                        |                          | 2          | G           | GOOD          |
| GEIS          | Is the Trailer interior Clean and Dry?                            |                          | 3          | Y           | YES           |
| GEIS          | Please provide the date of when the Trailer was last cleaned.     |                          | 4          | X           |               |
| GEIS          | If any, please note any defects or issues with Trailer.           |                          | 5          | X           |               |
| GEIS          | PRELOAD INSPECTION: CHECK-IN - DRIVER                             |                          | 6          | н           |               |
| GEIS          | Is the driver in good standing? Fail if driver has 3 infractions. |                          | 7          | Ρ           | PASS          |
| GEIS          | ADDITIONAL COMMENTS:                                              |                          | 8          | х           |               |

### **Inspections - Auto Assign**

Users can navigate to the Inspections screen via Utilities - Inspection Templates - Assign Inspection Templates

| JS YardMaster Truck™                     |                       |                               |   |  |  |  |  |  |
|------------------------------------------|-----------------------|-------------------------------|---|--|--|--|--|--|
| File Edit Config Reports FASTRAC Reports | Utilities Window Help |                               | J |  |  |  |  |  |
| 🖪 있 🕕 智 🌬 🐗 🗙 💺 📓 🏔                      | Order Lookup          | 0                             |   |  |  |  |  |  |
|                                          | BOL Exceptions        |                               |   |  |  |  |  |  |
|                                          | Assign Pattern/Order  |                               |   |  |  |  |  |  |
|                                          | Inspection Templates  | > Create Inspection Templates | E |  |  |  |  |  |
|                                          | System                | > Assign Inspection Templates |   |  |  |  |  |  |
|                                          | Auto Email            | >                             | 1 |  |  |  |  |  |
|                                          | Cancel/Un-Cancel BOL  | >                             |   |  |  |  |  |  |
|                                          | Form Printer          |                               |   |  |  |  |  |  |
|                                          | Pre-Print BOL's       |                               |   |  |  |  |  |  |

From there, users can search in Get Data for specific Inspection Templates or click on New to create a new inspection template.

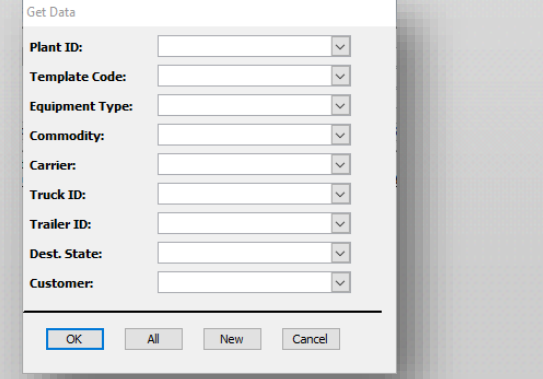

### **Inspections - Auto Assign**

Click on New to bring up the window to add an Inspection Line Item

|  |  | $\sim$ | <br>U - HOUSTON, TX | Plant ID:                                            |
|--|--|--------|---------------------|------------------------------------------------------|
|  |  |        |                     | Template Code:                                       |
|  |  |        | •                   | Equip Type:                                          |
|  |  |        | •                   | Commodity:                                           |
|  |  |        | _                   | Carrier:                                             |
|  |  |        |                     | Truck ID:                                            |
|  |  |        |                     | Trailer ID:                                          |
|  |  |        |                     | Dest. State:                                         |
|  |  |        |                     | Customer:                                            |
|  |  |        |                     | Jser ID:                                             |
|  |  |        |                     | Proc Date:                                           |
|  |  |        | -<br>-<br>-         | Trailer ID:<br>Dest. State:<br>Customer:<br>Jser ID: |

In the below selected example, the Preload inspection will only auto-assign to a BOL if the Equipment Type is selected as an ISO CONTAINER, the carrier is TRANSWOOD and the customer for the BOL is DOW CHEMICAL USA.

| Plant ID | Inspect<br>Template Code             | Equipment<br>Type | Commodity | Carrier   | Truck ID | Trailer ID | Dest<br>State | Customer         |
|----------|--------------------------------------|-------------------|-----------|-----------|----------|------------|---------------|------------------|
| HOU      | TEST INSPECTION FOR POSTLOAD CHECK   | ISO CONTAINER     | ALL       | ALL       | ALL      | ALL        | ALL           | ALL              |
| HOU      | TEST INSPECTION FOR PRELOAD CHECK-II | ISO CONTAINER     | ALL       | TRANSWOOD | ALL      | ALL        | ALL           | DOW CHEMICAL USA |
|          |                                      |                   |           |           | -        |            | -             |                  |

## **BOL Patterns - Creating a Template**

Users can navigate to the BOL Patterns screen via Edit - BOL Patterns

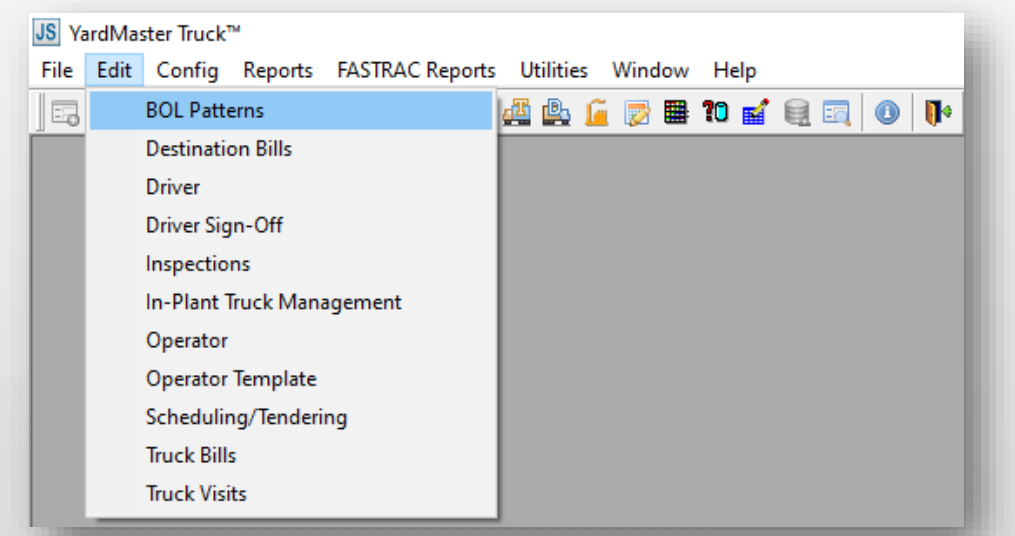

From there, users can search in Get Data for specific Templates or click on New to create a new template.

| Get Data           |              |  |
|--------------------|--------------|--|
| Origin Code:       | $\checkmark$ |  |
| Pattern ID:        |              |  |
| Carrier Code:      |              |  |
| Shipper No.:       |              |  |
| Origin City:       |              |  |
| Origin State:      |              |  |
| Destination City:  |              |  |
| Destination State: |              |  |
| ОК                 | New Cancel   |  |

### **BOL Patterns - Creating a Template**

- Only the sections highlighted in Blue are required.
- > There are additional tabs, such as Destination Details, to add additional details

| Header Info     | Destination Details | Additional / | Addresses | 🖑 Ref     | No/ Spec Handling/ Ship Instr | Canadian HAZMA |
|-----------------|---------------------|--------------|-----------|-----------|-------------------------------|----------------|
| Origin Code:    |                     |              | Section   | 7:        | NO                            |                |
| Pattern ID:     |                     |              | Loaded    | Empty:    | LOADED                        |                |
| PMT Code:       |                     |              | Carrier   | Code:     | TEST CARRIER                  |                |
| BOL Type:       |                     |              | Equipme   | ent Type: |                               |                |
| Process in TP?: |                     |              | User ID   | :         |                               |                |
| FOB:            |                     |              |           |           |                               |                |
| Commodity:      |                     |              |           |           |                               |                |
|                 |                     | Shij         | oper      |           |                               |                |
| Shipper No.:    |                     |              | Ad        | dress:    |                               |                |
| Shipper Name:   |                     |              |           |           |                               |                |
| Shipper Name2:  |                     |              |           |           |                               |                |
| Contact:        |                     |              | Ci        | ty:       |                               |                |
| Phone:          |                     |              | ST        | /ZIP:     |                               |                |
| <b>F</b>        |                     |              |           |           |                               |                |

Click on the save icon to save your new template:

] 🗔 A. (1) 🎕 🖷 🖛 🗙 💷 🔛 🚔 🏨 🚰 📂 🗰 10 🖬 🗐 🧕 🚺 🕪

### **BOL Patterns - Creating a BOL**

To create a BOL, go back to the list screen of Patterns, select a pattern you want to use to create a BOL and click on the Create Dest BOL's button:

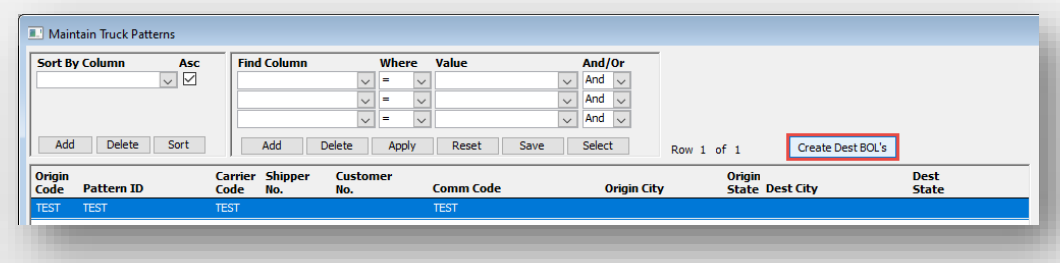

The next window will ask additional details about the BOL. Click on Generate List to get a final list of the BOL(s) you want to create and click on Create BOLs to auto-generate BOLs based on the set criteria.

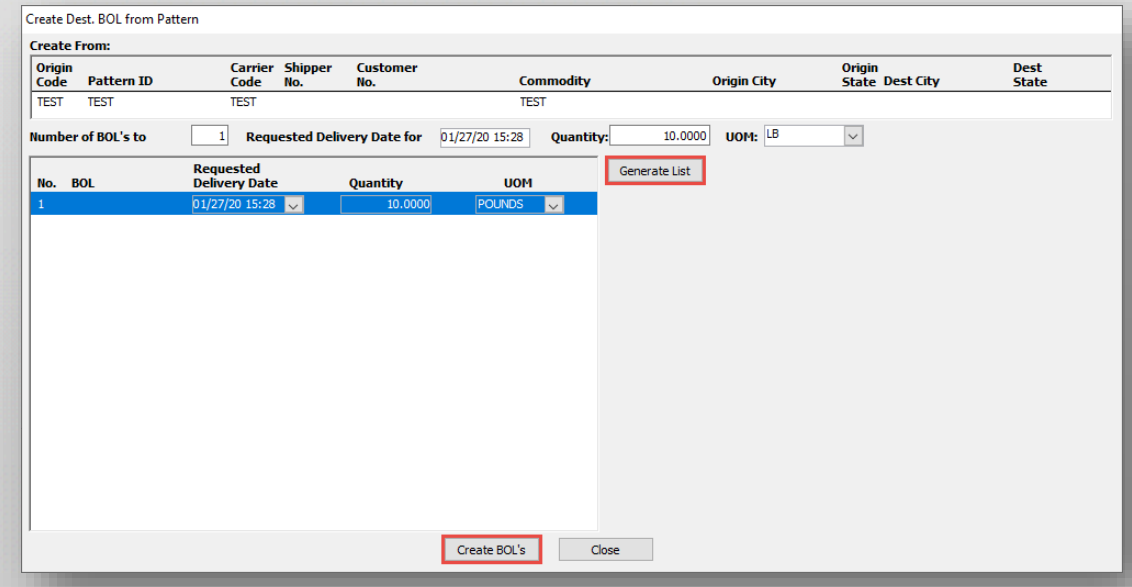

# **Cancelling BOLs**

Users can navigate to the Cancel BOLs screen via Utilities - Cancel/Un-Cancel BOL - Cancel

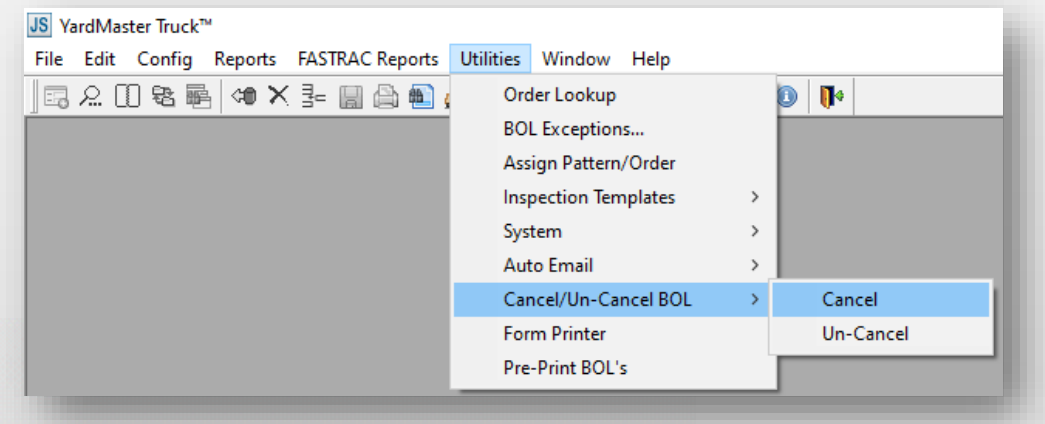

- From there a user can either search in Get Datafor BOLs to cancel based on Delivery Date range or provide a list of BOLs.
  - Please note only BOLs in a READY status can be cancelled BOLs that have already been shipped cannot be cancelled.

| Get Data<br>Seach By   |                  |        |             |                       |                                |        |
|------------------------|------------------|--------|-------------|-----------------------|--------------------------------|--------|
| Date Range             |                  |        | OR OB       | IOL(s)                |                                |        |
| Origin                 | P009-BAYTOWN, TX | $\sim$ | Please ente | r a list of comma sep | arated BOL's you wish to cance |        |
| Rqst.Delivery Date:    |                  | $\sim$ |             |                       |                                |        |
| Rqst.Delivery Date >=: | 01/26/20         | $\sim$ |             |                       |                                |        |
| Rqst.Delivery Date <=: | 01/27/20         | $\sim$ |             |                       |                                | $\vee$ |
|                        |                  | OK     | Cancel      |                       |                                |        |

## **Un-Cancelling BOLs**

Users can navigate to the Un-Cancel BOLs screen via Utilities - Cancel/Un-Cancel BOL - Un-Cancel

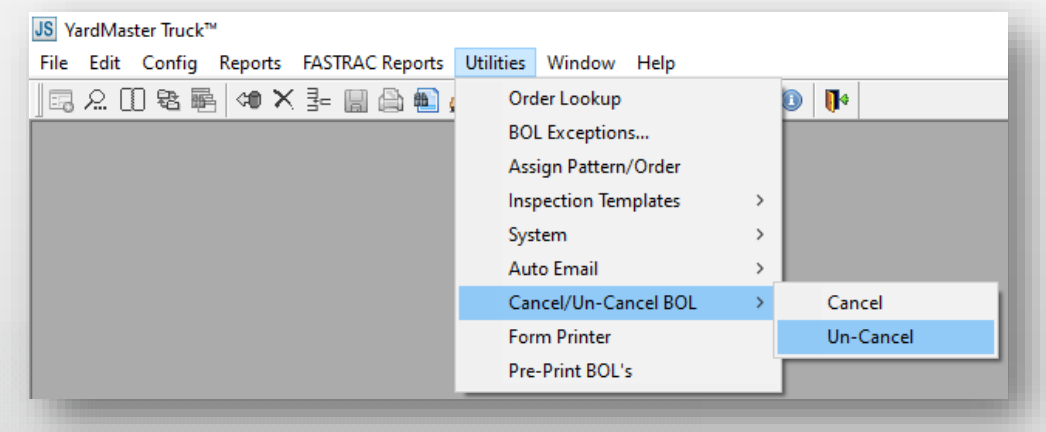

- From there a user can either search in Get Data for BOLs to un-cancel based on Delivery Date range or provide a list of BOLs.
  - Please note only BOLs in a CANCELLED status can be un-cancelled.

| Get Data               |                  |       |                                                             |
|------------------------|------------------|-------|-------------------------------------------------------------|
| Seach By               |                  |       |                                                             |
| Date Range             |                  | OR    | O BOL(s)                                                    |
| Origin                 | P009-BAYTOWN, TX | Pleas | se enter a list of comma separated BOL's you wish to cancel |
| Rqst.Delivery Date:    | ~                |       | ^                                                           |
| Rqst.Delivery Date >=: | 01/26/20 🗸       |       |                                                             |
| Rqst.Delivery Date <=: | 01/27/20 🗸       |       | ~                                                           |
|                        | ОК               | C     | Cancel                                                      |